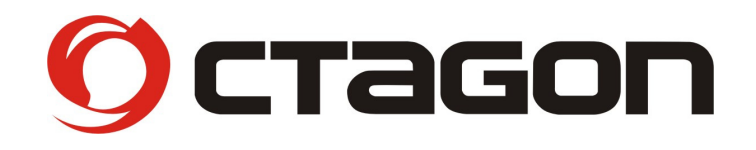

## **Digitaler Sat Finder**

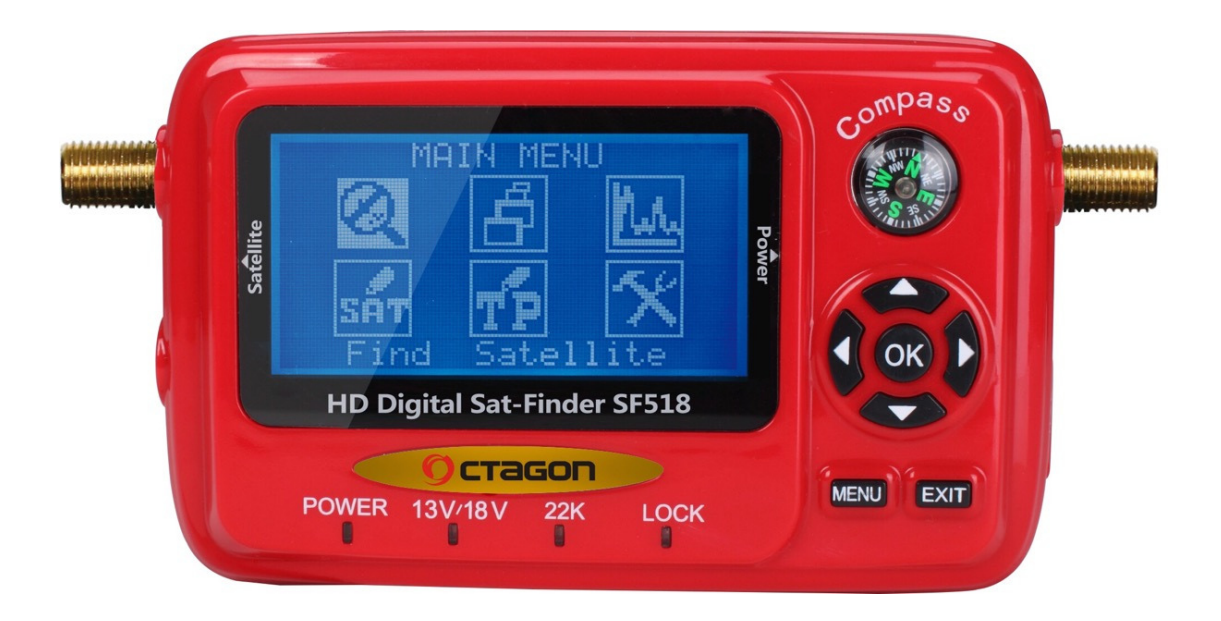

# SF-518 LCD HD

Anleitung Firmware Update Manual Software Update

### Anleitung Firmware Update

- 1. Datei "sf518\_app\_v110\_11-11-15.bin" auf USB Medium speichern
- 2. USB Medium mit Sat-Finder verbinden

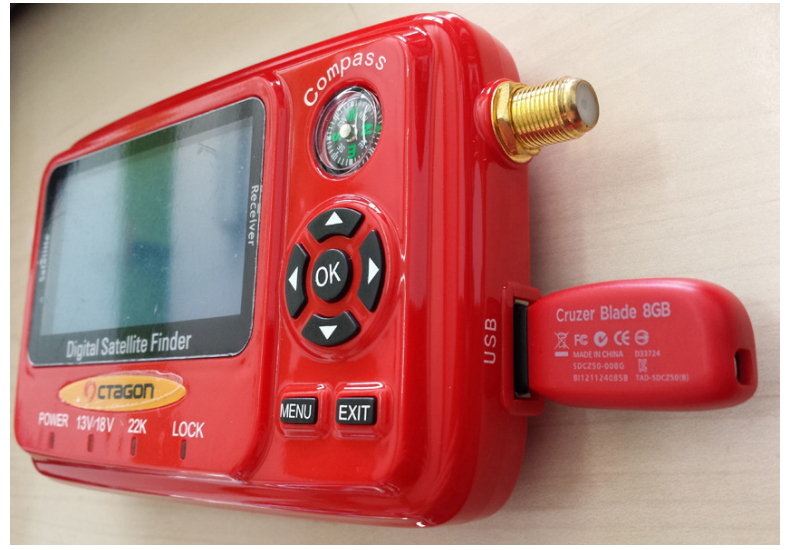

3. **MENU** Taste drücken und Sat-Finder einschalten. **MENU Taste solange gedrückt halten bis die Einblendung mit Datei wählen** erscheint und danach mit der **OK** Taste Update starten.

| . Satéllite | Datei wählen<br>01 SF518_42.8M | Receiver | Compass<br>Compass<br>Compass |  |
|-------------|--------------------------------|----------|-------------------------------|--|
|             | Digital Satellite Finder       | J        | 0                             |  |
|             | POWER 13V/18V 22K LOCK         |          | MENU EXIT                     |  |

### Manual Software Update

- 1. Save File "sf518\_app\_v110\_11-11-15.bin" to USB Storage
- 2. Connect USB Storage with Sat-Finder

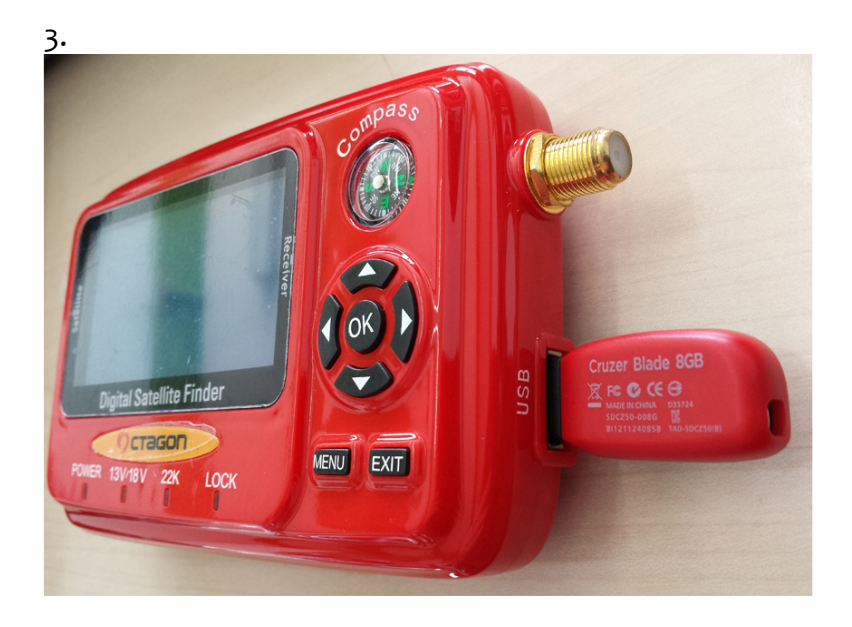

 Press MENU Button and Turn ON Sat-Finder.
 Hold MENU Button until Display Show Select File and Press OK Button for start Software Update installation

| Satéllite | Select File<br>01 SF518 P2.BIN | compass<br>Compass |
|-----------|--------------------------------|--------------------|
|           | Digital Satellite Finder       | MENU "EXIT         |

#### Service

OCTAGON Germany Buendtenaecker 2 D-79730 Murg Tel: 0049-(0)7763-704484 Fax: 0049-(0)7763-704483 E-Mail: info@octagon-germany.de Internet: www.octagon-germany.eu

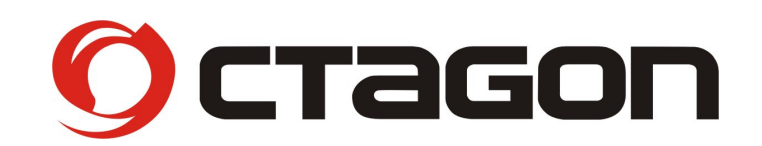

### www.octagon-germany.eu SAT-FINDER SF518 LCD HD

Buendtenaecker 2 – 79730 Murg – Tel: (07763) 704484 / Fax: (07763) 704483 www.octagon-germany.eu – info@octagon-germany.de

(c) Octagon Germany – Alle Rechte vorbehalten.